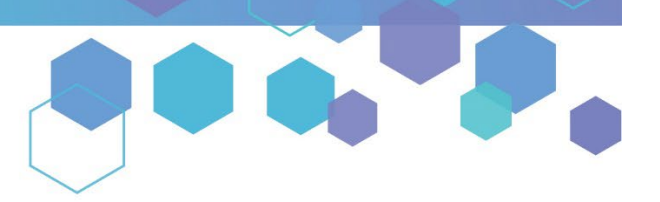

Florida's Official Source for Medical Use.

**OMMU** Office of **MEDICAL MARIJUANA** Use

## Understanding the Registry Run a Training Status Report

Step 1: Log into the Medical Marijuana Use Registry, MMURegistry.FLHealth.gov/.

*If you do not remember your password, see our <u>Resetting My Password</u> guide on our website, <u>KnowTheFactsMMJ.com/Registry/#Instructional-Guides</u>.* 

**Step 2**: Click the "Reports" menu option at the top of the page and then select the "Training Status Report" icon.

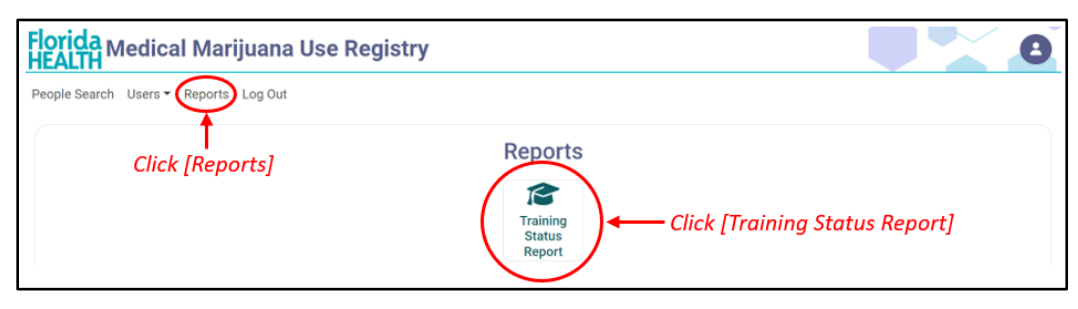

**Step 3:** The report will be generated immediately upon clicking the icon. Once the report has generated, your system will open the report as a spreadsheet.

For additional information, visit KnowTheFactsMMJ.com